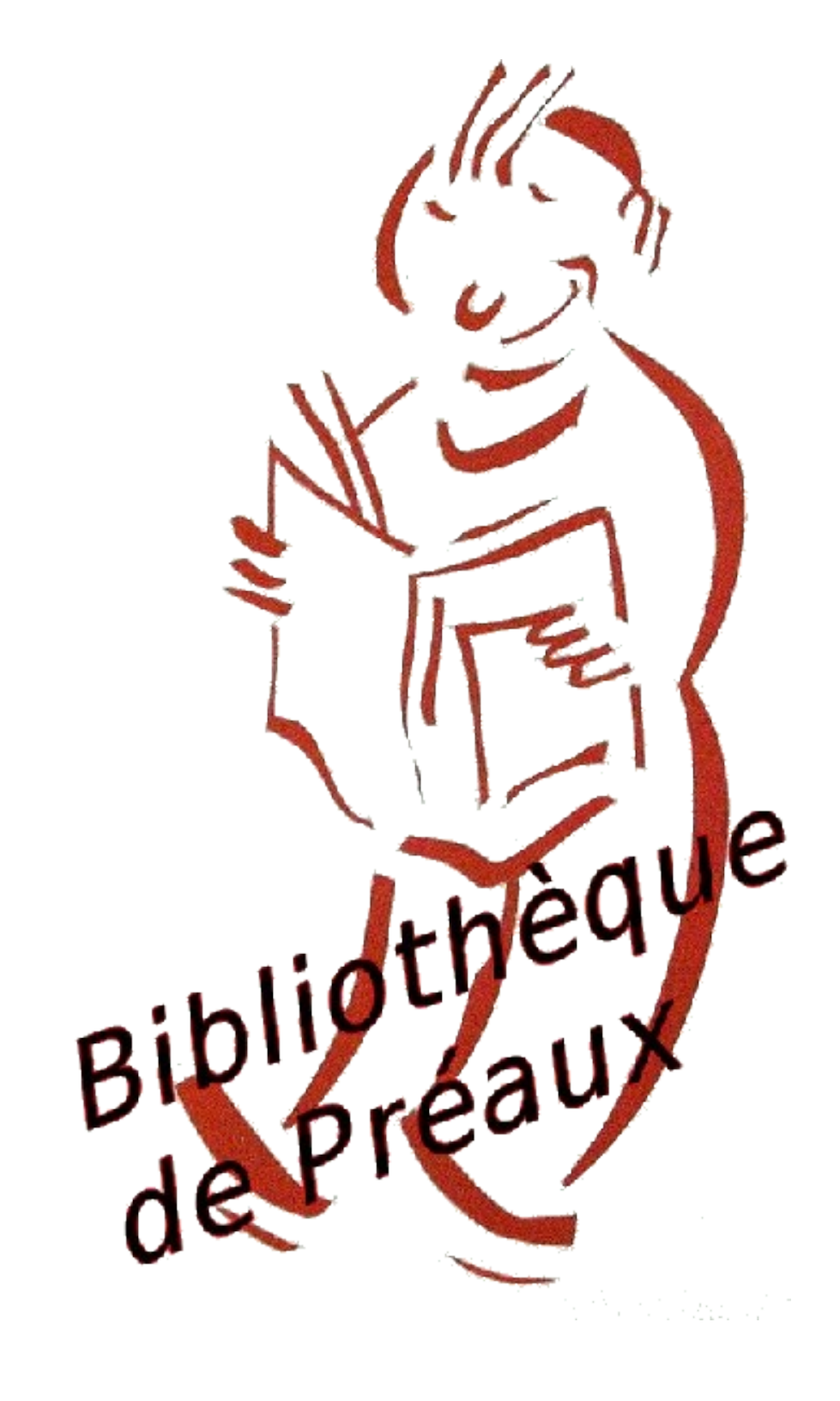

# Sommaire

| Règlement intérieur                            |         | page 3  |
|------------------------------------------------|---------|---------|
| Fiche d'inscription                            |         | page 4  |
| Fonctionnement                                 |         | page 5  |
| Listes des bénévoles                           |         | page 5  |
| Coordonnées Mairie                             |         | page 5  |
| Accès à la boite Mail                          |         | page 6  |
| Accès au Compte Facebook                       |         | page 6  |
| Accès au Compte Framadate                      |         | page 6  |
| Accès au Compte Gmail                          |         | page 6  |
| Accès au compte Canva                          |         |         |
| Logiciel Colibris                              |         | page 7  |
| Ouvrir Colibris                                | page 7  |         |
| Ouvrir le compteur de visiteurs                | page 7  |         |
| Ouvrir le module RER                           | page 8  |         |
| Effectuer le retour d'un livre                 | page 9  |         |
| Effectuer l'emprunt d'un livre pour un lecteur | page 10 |         |
| Effectuer l'emprunt pour une collectivité      | page 11 |         |
| Fermer le logiciel                             | page 12 |         |
| Médiathèque départementale                     |         | page 13 |
| Animations scolaires                           |         | page 15 |
| Les Écoles                                     |         | page 15 |
| Les Pages Vertes                               |         | page 17 |
| La Sofia                                       |         | page 19 |
| La Librairie Colbert                           |         | page 19 |
| Contacts abonnements                           |         | page 19 |
| Fournisseurs : Eurefilm, Demco                 |         | page 19 |
| Maintenance Informatique                       |         | page 19 |
| Rangement des livres :                         |         | page 20 |
| Utilisation de l'étiqueteuse                   |         | page 23 |
|                                                |         |         |

#### **RÈGLEMENT INTÉRIEUR**

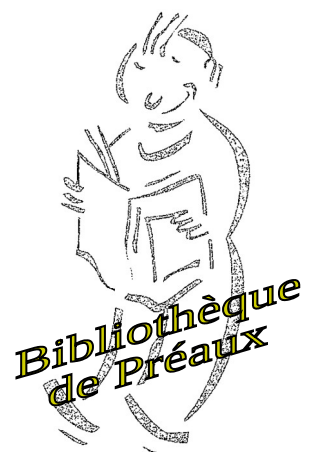

#### I - Dispositions générales

**Art.1.**- La bibliothèque municipale est un service public chargé de contribuer aux loisirs, à la culture, à l'information et à la documentation de la population.

**Art. 2.**- L'accès à la bibliothèque et la consultation sur place sont libres et ouverts à tous. - Les bénévoles de la bibliothèque sont dégagés de toute responsabilité sur les pratiques de lecture des mineurs laissés seuls, leur autonomie est consentie, de fait, par les parents s'ils ne sont pas accompagnés.

Art.3.-La consultation, la communication et le prêt des documents sont gratuits.

Art.4.-Les bénévoles de la bibliothèque sont à la disposition des usagers pour les aider à utiliser les ressources de la bibliothèque.

#### II - Inscriptions

**Art. 5**.- Pour s'inscrire à la bibliothèque, l'usager doit pouvoir justifier de son identité. L'usager mineur doit présenter obligatoirement une autorisation parentale. Tout changement doit être **immédiatement** signalé. -L'emprunt des documents à domicile est gratuit.

#### <u>III- Prêt</u>

Art.6.-Le prêt n'est consenti qu'aux usagers inscrits. Il est consenti à titre individuel et sous la responsabilité de l'emprunteur.

**Art. 7.**- La majeure partie des documents de la bibliothèque peut être prêtée. Toutefois, certains documents sont exclus du prêt et ne peuvent être consultés que sur place ; ils font l'objet d'une signalisation particulière.

Art.8.-L'usager peut emprunter pour une période de 2 semaines :- 4 livres - 2 revues

*Art.* 9.- Le prêt peut être consenti à titre collectif (écoles, par exemple). Il est sous la responsabilité de l'emprunteur.

#### IV - Recommandations et interdictions

**Art. 10.**- En cas de retard dans la restitution des documents empruntés, la bibliothèque pourra prendre toutes dispositions utiles pour assurer le retour des documents (rappels, remboursement du document, suspensions du droit au prêt...).

**Art. 11.**- En cas de perte ou de détérioration grave d'un document, l'emprunteur doit assurer son remplacement ou le remboursement de sa valeur. En cas de détériorations répétées, l'usager peut perdre son droit au prêt de façon provisoire ou définitive.

#### V- Application du règlement

Art.13.-Tout usager s'engage à se conformer au présent règlement. L'accès à la bibliothèque peut être suspendu en cas d'infractions graves ou de négligences répétées.

**Art. 14.**- Les bénévoles de la bibliothèque sont chargés de l'application du présent règlement dont un exemplaire est affiché en permanence à l'usage du public dans les locaux.

Le Maire

### FICHE D'INSCRIPTION DU LECTEUR

| Mm   | e M      | Ar (1)                                           |                          |
|------|----------|--------------------------------------------------|--------------------------|
| NOM  | Μ        |                                                  | .Prénom                  |
|      | Année    | e de naissance                                   | •                        |
|      |          | Adulte (+ de 18 ans) OUI                         | NON (1)                  |
| Si   | NON      |                                                  |                          |
| Je s | soussig  | né(e) Nom/Prénom                                 | ••••••                   |
| (Res | sponsa   | ıble légal) <mark>(1)</mark> , autorise mon enfa | ant                      |
| Non  | n / Pre  | énom                                             | ••••••                   |
| à s' | inscrir  | re à la bibliothèque et déclare av               | oir pris connaissance du |
| règl | lement   | t intérieur.                                     |                          |
| Adr  | esse .   | ••••••                                           | ••••••                   |
| Cod  | le Post  | tal : Co                                         | ommune :                 |
| Tél. | . Fixe   | :Tél                                             | l. Portable :            |
| Cou  | irriel : | a                                                |                          |
| Acc  | eptez-   | vous de recevoir du courriel de la               | a bibliothèque ?         |
| OU   | I        | NON (1)                                          |                          |
| Je c | déclare  | e avoir pris connaissance du règle               | ement intérieur          |
| Date | e:       | Signature                                        |                          |

Les informations recueillies sont nécessaires à la gestion du fichier de prêt de livres. Elles font l'objet d'un traitement informatique et sont destinées à la bibliothèque. Conformément à la loi n°78-17 du 6 janvier 1978 relative à l'informatique, aux fichiers et aux libertés, vous bénéficiez d'un droit d'accès aux informations vous concernant. Si vous souhaitez exercer ce droit et obtenir des informations vous concernant, veuillez-vous adresser à la bibliothèque. Maj 12/2019

(1) Barrer la mention inutile

# La Bibliothèque: fonctionnement

Horaires de la bibliothèque : le mercredi de 15h30 à 17h45 et le samedi de 10h à 11h30.

La bibliothèque de Préaux est une bibliothèque municipale. Elle fonctionne uniquement grâce à une équipe de bénévoles.

Elle dépend de la mairie pour les locaux et pour son budget de fonctionnement.

Le budget annuel de fonctionnement est attribué chaque année civile. Pour 2021, il s'élève à 2500 €. Il permet l'achat de livres, de périodiques, d'abonnements et de petits matériels.

Les achats ont lieu deux fois par an à la librairie Colbert à Mont Saint Aignan. (Voir p 15) La bibliothèque fonctionne également avec les apports de la médiathèque départementale via le bibliobus deux fois dans l'année.( Voir p 13)

Notre ligne budgétaire correspond à la ligne 6065. Pour le mandat 2020-2026, la bibliothèque dépend de l'adjoint Sébastien Lamotte.

De nombreux documents sont ainsi mis à disposition

- 773 livres pour adultes (romans, bandes dessinées, documentaires)
- 1364 livres pour enfants (albums, contes, romans, bandes dessinées, mangas, documentaires)
- 14 revues pour tous les usagers (cuisine, nature...)
- 800 ouvrages environ sont prêtés par la médiathèque départementale.

### Listes des bénévoles au 1er janvier 2020

| BALMELLI   | Marie-Anne | 02.35.59.00.72 |  |
|------------|------------|----------------|--|
| BLONDEL    | Marinette  | 02.35.59.05.95 |  |
| CHOUBRAC   | Philippe   | 02.35.59.01.51 |  |
| COBO       | Jean-Marie | 02.35.12.03.02 |  |
| FRANCO     | Danièle    | 06.84.27.18.91 |  |
| GUEDIN     | Nathalie   | 06.08.24.18.20 |  |
| LEVEILLARD | Marie      | 06.17.62.50.68 |  |
| METAIS     | Martha     | 06.66.36.56.55 |  |
| VAILLANT   | Hélène     | 06.86.57.18.24 |  |

Coordonnées de la Mairie : 1, place de la Mairie 76160 PREAUX Tél : 02 35 59 02 63 Horaires Lundi au vendredi : 10h 12h / 15h 18h Samedi : 10h 12h

Adeline Lecomte secretariatgeneral@preaux76.fr Gérard Moreau le-maire@preaux76.fr Sébastien Lamotte seblamotte76@gmail.com tissot.balmelli@orange.fr marie.net@hotmail.fr philippe.choubrac@orange.fr Jean-marie.cobo@wanadoo.fr francodaniele@orange.fr nathalie.guedin76@orange.fr mj.leveillard@wanadoo.fr martha\_metais@hotmail.com laylhen@gmail.com

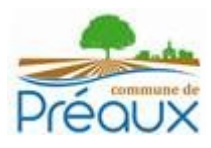

### Adresse Mail

La bibliothèque possède une adresse mail via Microsoft Outlook

| Microsoft                                                                                                    | Wos46200                                                                                                    |
|----------------------------------------------------------------------------------------------------|----------------------------------------------------------------------------------------------------|
| bibliotheque@preaux76.fr                                                                                                    | Entrez le mot de passe                                                                                      |
| Vous n'avez pas encore de compte ? Créez-en un !<br>Se connecter avec Windows Hello ou une clé de sécurité ⑦<br>Options de connexion | Maintenir la connexion     Mot de passe oublié ?     Se connecter avec Windows Hello ou une clé de sécurité |
| Suivant                                                                                                    | Se connecter                                                                                                |

# **Compte Framadate**

# Pour créer et réserver ses permanences à distance

bibliotheque@preaux76.fr

lien administrateur <u>https://framadate.org/AsmBCOHof1eaA82Pqb5h8Tl8/admin</u> lien public <u>https://framadate.org/AsmBCOHof1eaA82P</u>

### **Compte Facebook**

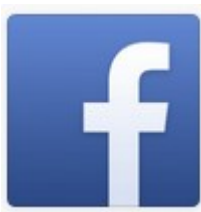

La bibliothèque possède un compte facebook. Compte Facebook **Bibliothèque de Préaux** Preaux76?

# Compte google

pour conserver les lien raccourcis dans n'importe quel navigateur <u>bibliothequepreaux@gmail.com</u> Legrand76?

# Compte Canva

Pour les visuels et affiche. C'est un compte unique pour la mairie

identifiant : <a href="mailto:communication@preaux76.fr">communication@preaux76.fr</a> et mdp : Preaux76160

# Logiciel CoLibris

**Co-Libris** Utilisation du logiciel Colibris: https://web1.colibris-biblio.net/

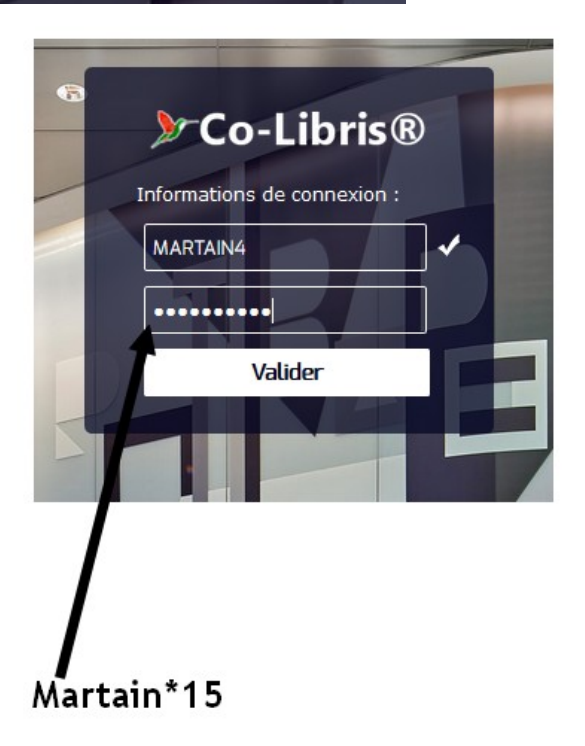

La première étape est d'ouvrir le compteur Visiteurs.

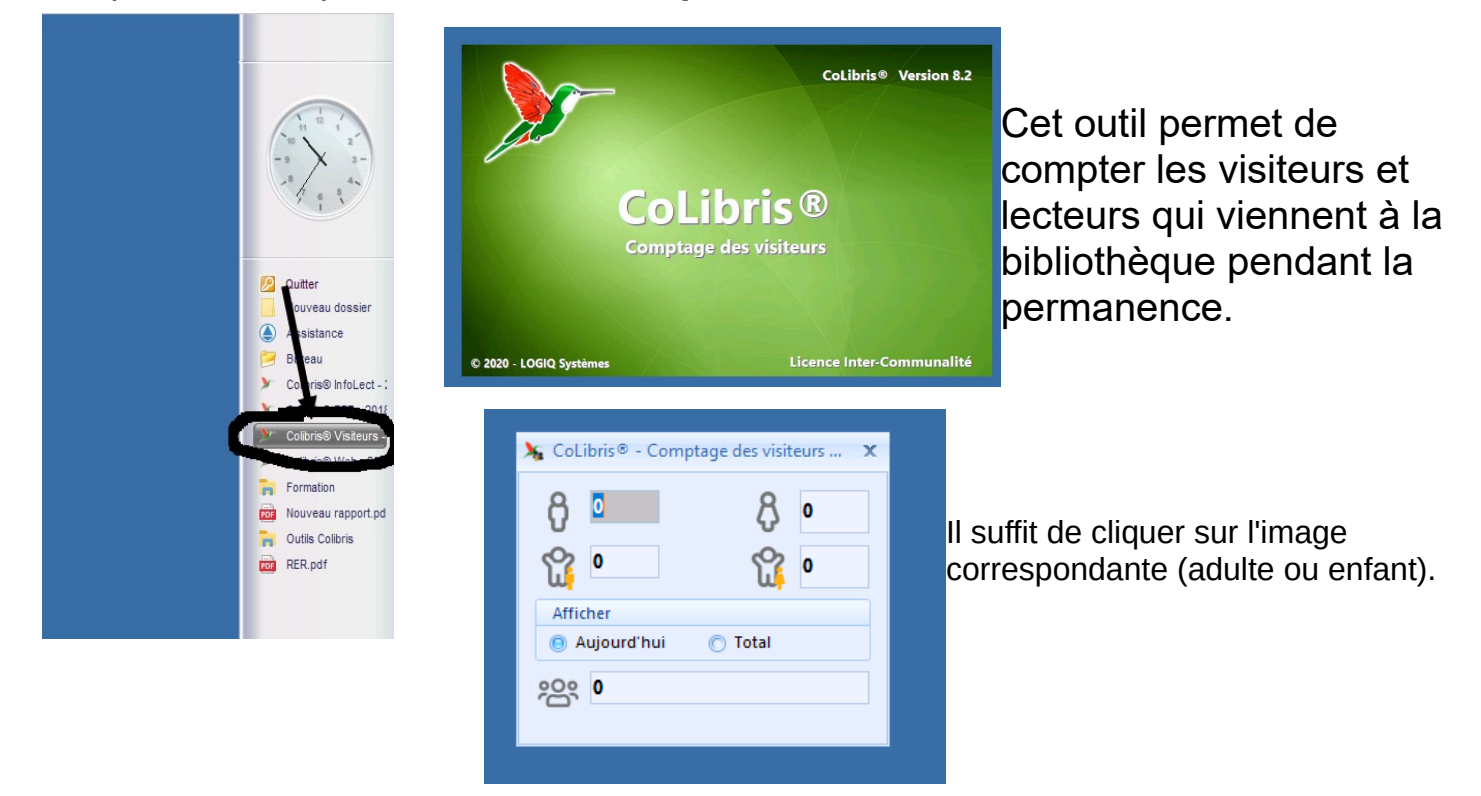

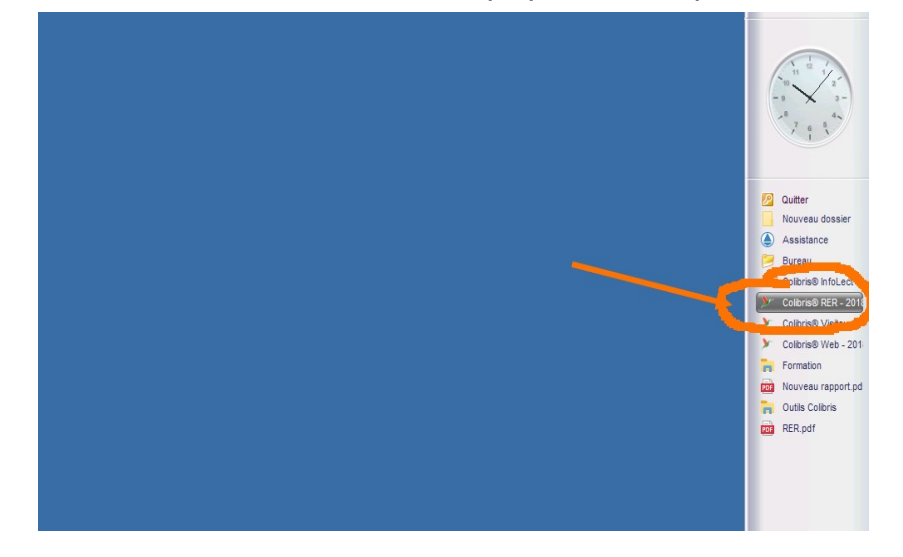

### Il faut maintenant ouvrir le module qui permet l'emprunt des livres

| کر Collary = ۱۵ Dec Note<br>کر Le Bloc Note<br>Bloc-Note Public |                                                                                                    |
|-----------------------------------------------------------------|----------------------------------------------------------------------------------------------------|
| Bloc-Note Privé (visible dans votre bibliothèque uniquement)    | Cutter Constantiation Constantiation Constantiatio Constantiation Constantiatio Constantiatio Constantiatio Co |
| 2.000                                                           |                                                                                                    |

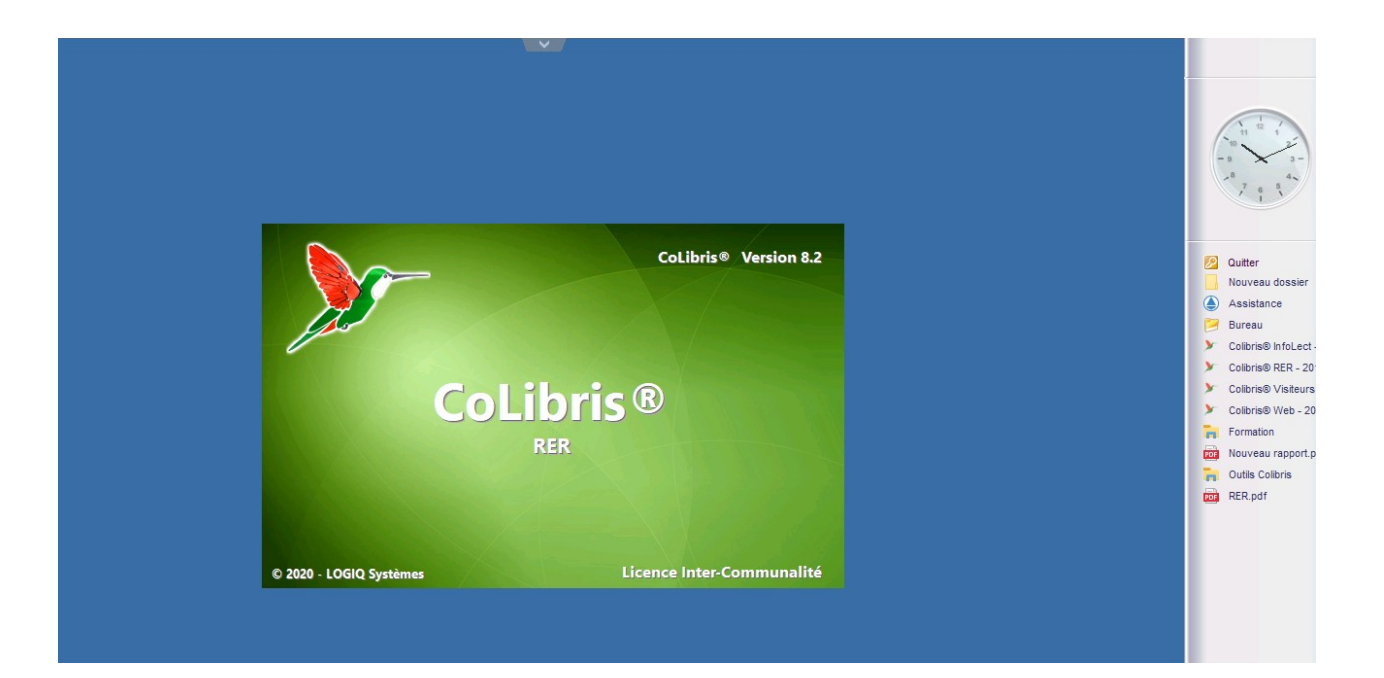

### Le mode RER est ouvert

| CoLibris® - RER - V8.2.7503-XE10-32nU × |                                                                                                    |
|-----------------------------------------|----------------------------------------------------------------------------------------------------|
| Emprunt Groupe                          | Quitter<br>Nouveau dossier                                                                                              |
| Retour                                  | <ul> <li>Bureau</li> <li>Colibris® InfoLect - :</li> <li>Colibris® RER - 2018</li> <li>Colibris® Visiteurs -</li> </ul> |
| Recherche catalogue                     | Colibris® Web - 201:<br>Formation                                                                                       |
| Version 8.2.7503-XE10-32nU              | Outils Colibris                                                                                                    |
|                                         |                                                                                                    |
|                                         |                                                                                                    |

# Pour effectuer un retour de livres.

| CoLibris® - RER - V8.2.7503-XE10-32nU X | -9 3-<br>-8 44<br>7 6 8<br>7 1                                            |
|-----------------------------------------|---------------------------------------------------------------------------|
| Emprunt Groupe                          | Quitter                                                                   |
| Retour                                  | Assistance     Bureau     Colibris® InfoLect - :     Colibris® RER - 2018 |
| Recherche catalogue                     | Colibris® Visiteurs -     Colibris® Web - 201     Formation               |
| Version 8.2.7503-XE10-32nU              | Outils Colibris                                                           |
|                                         |                                                                           |
|                                         |                                                                           |

| 🔭 CoLibris® - Retour d'    | emprunt                                 |                                           |                        | ×      |
|----------------------------|-----------------------------------------|-------------------------------------------|------------------------|--------|
| 😫 Retour d'e               | emprunt                                 |                                           |                        |        |
| Sélection de l'e           | exemplaire                              | Adhérent Id                               | entifié                |        |
| Code à barres              | Cite                                    | Code à barres                             |                        |        |
| Propriétaire               |                                         | Numéro                                    |                        |        |
| Titre de l'exemplaire à em | prunter                                 | Nom / prénom                              |                        |        |
| Informations sur le        | document                                |                                           |                        |        |
| ISBN:                      | Titre:                                  |                                           |                        |        |
| Auteur:                    | Editeur:                                | Collection:                               | Type: Public:          |        |
| Informations sur l'e       | exemplaire                              | Informations su                           | ur l'emprunteur        |        |
| Cote :                     | Fuches du môles                         | Lecteur :                                 |                        |        |
| Etat:                      | Exclus du pret :                        | ID Emprunt(s) : En Cours :                | Inscription :          |        |
| Notes                      |                                         | Cumulés :                                 | + d'Info               |        |
| Dates clefs                |                                         |                                           |                        |        |
| Date emprunt :             | Date retour :                           | Durée emprunt :                           |                        |        |
| Q Emprupt/s) en cour       | rs du Lecteur 🔽 Résenvation(s) en cours | Cotisation(s) à renouveler 🕜 Notes        |                        |        |
|                            |                                         | r constitution(s) a renouveren alle notes |                        |        |
| Titre                      | Code à Barres Emprunté à                | Date Empru Date Retour R                  | etard Avec Grou Auteur | A      |
|                            |                                         |                                           |                        | 0      |
| •                          |                                         |                                           | •                      | 203    |
| Pésenvation                | Emprunt                                 |                                           | Valider F              | armar  |
| Reservation                |                                         |                                           |                        | ernier |

# Pour effectuer un emprunt pour un lecteur

| CoLibris® - RER - V8.2.7503-XE10-32nU × | 1 1 2 1<br>-9 3-<br>8 7 6 8 1                                                                                         |
|-----------------------------------------|----------------------------------------------------------------------------------------------------|
| Emprunt Groupe                          | Quitter<br>Nouveau dossier                                                                                            |
| Retour<br>Réserver                      | <ul> <li>Bureau</li> <li>Colibris® InfoLect -</li> <li>Colibris® RER - 201:</li> <li>Colibris® Visiteurs -</li> </ul> |
| Recherche catalogue       Quitter       | Colibris® Web - 201                                                                                                   |
| Version 8.2.7503-XE10-32nU              | RER.pdf                                                                                                    |
|                                         |                                                                                                    |

| C (La atta a d |                    |                         | Cálostion d          | a llas mulatu      |                   |      |
|----------------|--------------------|-------------------------|----------------------|--------------------|-------------------|------|
| Selection d    | u lecteur          |                         | Selection d          | e i exemplair      | e                 |      |
| N° de carte    | 198                | N° V                    | Code à barre         | •                  | (                 | lote |
| Nom / prénom   | GUEDIN, Nathalie   | [PREAUX] 💌 😂 🤅          | Titre                |                    |                   |      |
|                | GUEDIN, Nathalie   | [PREAUX]                | ^ ^ I                |                    |                   |      |
| Informations   | GUERIN, Apoline    | PREAUX]                 |                      |                    |                   |      |
| ISBN:          | GUEROULT, Sacha    | [PREAUX]                |                      |                    |                   |      |
| Auteur         | GUILBERT, Anna [   | AUZOUVILLE]             |                      |                    | Type: Public      | c.   |
| Informations   | GUILBERT, Nathar   |                         |                      | Informations sur l | 'omprunteur       |      |
| Cote :         |                    | e (AUZOUVILLE)          |                      | Lecteur :          | emprunteur        |      |
| Etat           |                    | Evolus du prêt :        | Nb Emprupt(s) :      | En Cours :         | Numéro            |      |
| Liuti          |                    |                         |                      | Soldo prôte i      | Inscription       |      |
| Notes          |                    |                         |                      | Solde prets .      | inscription.      |      |
| Deter defe     |                    |                         |                      | Cumules :          | + a into          |      |
| Dates ciers    |                    | Data ratour :           | Durás empri          | nt :               | /                 |      |
| Date emprunt : |                    | Duce recourt.           | Duree empre          |                    |                   |      |
| G Emprunt(s) e | n cours du Lecteur | Réservation(s) en cours | Cotisation(s) à rene | uveler 🐼 Notes     |                   |      |
|                |                    |                         |                      |                    |                   | 0    |
| Titre          |                    | Code à Barres Emprunté  | à Date Empru D       | ate Reto Reta      | rd Avec Grou Aute |      |
|                |                    |                         |                      |                    |                   |      |
|                |                    |                         |                      |                    |                   | (J)  |

Il faut utiliser le menu déroulant pour choisir le nom du lecteur et se placer dans l'encadré du code-barres pour scanner le livre.

Le livre va apparaître dans l'encadré en bas de la fenêtre.

Valider et fermer la fenêtre.

| Emprunt individuel         |                                    |
|----------------------------|------------------------------------|
|                            | 🖉 Quitter                          |
| Emprunt Collectivité       | Nouveau do                         |
| E Retour                   | 😕 Bureau<br>🏏 Colibris® Inf        |
| Réserver                   | > > Colibris® RE<br>> Colibris® Vi |
| Q Recherche catalogue      | Colibris® We Formation             |
| Quitter                    | Nouveau ra                         |
| Version 8.2.7503-XE10-32nU | POF RER.pdf                        |
|                            |                                    |
|                            |                                    |
|                            |                                    |

### Pour effectuer un emprunt pour l'école

| Colibris® - Emprunt d'une collectivité     Sélection de la collectivité     Sélection de la collectivité     Sélection de la collectivité     Sélection de la collectivité     Sélection de la collectivité     Collective     Collective     Col      | )n ch<br>nenu<br>I fau  |
|----------------------------------------------------------------------------------------------------|-------------------------|
| Emprunt d'une collectivité         Sélection de la collectivité       Sélection de la xemplaire         Collectiné       P       Code à l'ires       Collectiné       Or         Durée lempr. centre de loisirs<br>école maternelle GS<br>école primaire CE1       Propriétaire       Propriétaire       Or         Info matio<br>école primaire CM1       Collection       Collection       Collection       Or       Or                                                                                                    | )n ch<br>nenu<br>I fau  |
| Sélection de la collectivité       Sélection de xemplaire         Collectione       Image: Collectione de loisins       Collectione de loisins       Collectione de loi                                                                                                    | On ch<br>nenu<br>l faut |
| Collectiné     Collectiné     Collectiné     Or       Durée lémpri, centre de loisirs     Titre     Or       école maternelle GS     Propriétaire     m       école primaire CE1     Propriétaire     m       Info matio     école primaire CM2     m                                                                                                    | On ch<br>nenu<br>l fau  |
| Durée empru centre de loisirs Titre<br>école maternelle GS Propriétaire en en en en en en en en en en en en en                                                                                                    | nenu<br>faut            |
|                                                                                                    | l faut                  |
| école primaire CE1 Info matio école primaire CE2     école primaire CM1 ISBN: école primaire CM1                                                                                                    | l faut                  |
| école primaire CM1 ISBN: école primaire CM1                                                                                                    | l faut                  |
|                                                                                                    | arro                    |
| Auteur: cole primaire CP Collection: Type: Public ba                                                                                                    |                         |
| Informations sur l'emprunteur                                                                                                    | arre                    |
| Cote: Lecteur: At                                                                                                    | tten                    |
| Etat: Exclus du prêt : Nb Emprunt(s) : En Cours : Numéro: CL                                                                                                    | urse                    |
| Notes Solde prêts : Inscription :                                                                                                    |                         |
| Cumulés: + d'Info DU                                                                                                    | one                     |
| Dates clefs Si                                                                                                    | i le s                  |
| Date emprunt : Date retour : Durée emprunt : Date retour : Date retour : | bas. i                  |
|                                                                                                    | l'aic                   |
|                                                                                                    | laic                    |
| Titre Code à Barres Emprunté à Date Emprunt Date Retour Retard Auteur Cote                                                                                                    |                         |
|                                                                                                    |                         |
|                                                                                                    |                         |
|                                                                                                    |                         |
| Retour U Exporter pour dépot Opération - 🚫 🕀                                                                                                    |                         |

On choisit la classe avec le menu déroulant.

Il faut scanner le codebarres du livres. Attention à bien placer le curseur de la souris dans le bon encadré. Si le scan ne fonctionne pas, il faut taper le numéro à l'aide du clavier.

### Il faut penser à quitter correctement le logiciel.

| CoLibris® - RER - V8.2.7503-XE10-32nU X | 7 6 5                                       |
|-----------------------------------------|---------------------------------------------|
| Emprunt individuel                      |                                             |
| Emprunt Groupe                          | 😥 Quitter                                   |
| Emprunt Collectivité                    | Assistance                                  |
| Retour                                  | 📁 Bureau                                    |
|                                         | Colibris® InfoLect -<br>Colibris® RER - 201 |
| Réserver                                | Colibris® Visiteurs -                       |
| Q Recherche catalogue                   | Colibris® Web - 201                         |
|                                         | Formation                                   |
| Quitter                                 | Outils Colibris                             |
| Version 2,7503-XE10- InU                | RER.pdf                                     |
|                                         |                                             |
|                                         |                                             |
|                                         |                                             |
|                                         |                                             |

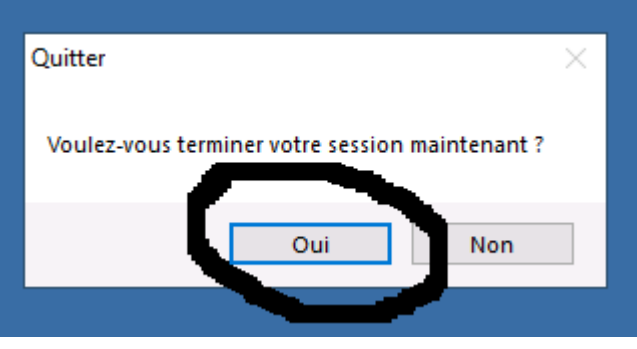

### Médiathèque départementale

#### Nos contacts :

Médiathèque Départementale 35, rue de la Fontaine 76960 NOTRE-DAME-DE-BONDEVILLE Tél. : 02.35.71.26.84. https://mdsm.seinemaritime.fr/

Frédérique DEHORS/Assistante pour les expositions Direction de la Culture et du Patrimoine Service de la Lecture Publique Mel : <u>frederique.dehors@seinemaritime.fr</u>

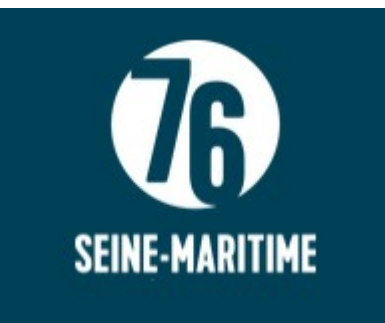

BROYART Catherine Référent Action culturelle Mail : catherine.broyart@seinemaritime.fr

La Médiathèque Départementale :

> propose des formations gratuites autour du livre, des animations etc. Voir sur le site ou sur le livret disponible à la bibliothèque.

propose des réservations de livres via son site internet. <u>https://mdsm.seinemaritime.fr/</u> choubrac\_ph 76160

> propose des expositions. Elles sont utilisées essentiellement pour les scolaires.

> propose des prêts de livres via le bibliobus deux fois par an (voir le tableau avec les ratios). La bibliothèque emprunte les livres selon le tableau fourni par la Médiathèque et il faut rendre les livres suivant les listes fournies quelques semaines avant le passage du bibliobus. Il y a aussi des échanges tout au long de l'année avec des rendez-vous dans les autres bibliothèques du réseau. Les informations se font essentiellement par mail.

La bibliothèque doit effectuer une déclaration annuelle auprès du département. La déclaration est dématérialisée et est disponible sur une plateforme sécurisée. Elle est à réaliser en général en début d'année.

Les échanges et toute communication avec la Médiathèque s'effectuent majoritairement par mail.

| FONDS ADULTES     |    | FONDS JEUNESSE           |    | <u>FONDS FACULTATIFS : en</u><br><u>italique et souligné</u> |               |
|-------------------|----|--------------------------|----|--------------------------------------------------------------|---------------|
| Roman             | 35 | Roman J vert             | 14 | Manga A+J                                                    | <u>40 max</u> |
| Roman policier    | 15 | Roman J jaune            | 8  | Livre audio A+J                                              | <u>11 max</u> |
| Roman fantastique | 7  | Roman J rouge            | 5  | Langue étrangère <u>A+J</u>                                  | <u>5 max</u>  |
| Large vision      | 15 | Album J bleu             | 9  |                                                              |               |
| BD                | 15 | Album J vert             | 23 |                                                              |               |
|                   |    | Album J jaune/rouge      | 2  |                                                              |               |
|                   |    | Conte J                  | 5  |                                                              |               |
|                   |    | BD J                     | 26 |                                                              |               |
| 000 Généralités   | 1  | <u>J 000 Généralités</u> | 1  |                                                              |               |
| 100 Philo/psycho  | 2  | J 100 Philo/psycho       | 2  |                                                              |               |
| 200 Religions     | 2  | J 200 Religions          | 2  |                                                              |               |
| 300 Sc. sociales  | 8  | J 300 Sc. sociales       | 3  |                                                              |               |
| 400 Langues       | 1  | J 400 Langues            | 1  |                                                              |               |
| 500 Sciences      | 5  | J 500 Sciences           | 9  |                                                              |               |
| 600 Techniques    | 14 | J 600 Techniques         | 6  |                                                              |               |
| 700 Arts/sports   | 12 | J 700 Arts/sports        | 9  |                                                              |               |
| 800 Littérature   | 4  | J 800 Littérature        | 3  |                                                              |               |
| 900 Histoire/géo  | 11 | J 900 Histoire/géo       | 8  |                                                              |               |
| Normandie         | 4  |                          |    |                                                              | -             |

### ECHANGE BIBLIOBUS - IMPRIMES + fonds facultatifs

### Animations scolaires et Expositions

#### A- Animations avec les scolaires

La bibliothèque propose d'accueillir les enfants des écoles maternelle et élémentaire, environ 2 fois par trimestre pour des plages d'environ 1h 30. (En général de la moyenne section au CM2).

Ces séances ont pour objet d'une part de permettre aux enfants d'emprunter un livre et d'autre part de se familiariser avec la bibliothèque, ses ouvrages, son rangement.

A cette occasion la classe est généralement partagée en 2 :

- un groupe reste avec son enseignante (souvent dans la petite salle du conseil),
- l'autre groupe reste en bibliothèque avec les bénévoles pour découvrir un livre, travailler sur les renseignements qu'offre la couverture, la signification de la cote, les différents genres de livres, le rangement, le classement par ordre alphabétique...

Après l'emprunt d'un livre, on effectue la rotation entre les deux groupes.

<u>Enregistrement des emprunts sur l'ordinateur :</u> Voir emprunts collectivités p.11. Fournir un double de la liste des emprunts à chaque enseignante pour faciliter le retour des livres.

#### **B- Expositions**

Les expositions sont empruntées à la Médiathèque départementale (cf livret annuel consacré à ce sujet). Depuis quelques années nous proposons une exposition par trimestre.

Les thèmes sont choisis d'un commun accord avec les enseignantes, voire pour répondre à la demande du CMJ.

Note : De nombreuses animations ou expositions proposées par la Médiathèque sont un peu vieillottes, et parfois à destination de « tous publics). Il faut donc étudier les meilleures façons de les présenter aux enfants.

Pendant les expositions, les tâches sont réparties entre l'enseignante et les bénévoles. Souvent les élèves sont répartis en 3 groupes : l'un travaille sur l'exposition ; au second est présenté un livre correspondant au thème et au troisième est proposée une activité en lien avec ce thème (jeu, activité type loisirs créatifs, recherche etc.)

Trois locaux sont alors nécessaires à l'accueil des scolaires. Avant de proposer des dates d'animations ou d'expositions, penser à se renseigner auprès de Julie à l'accueil pour voir si les salles sont disponibles.

### COORDONNÉES DES ÉCOLES Jacques PRÉVERT

Ecole maternelle J. Prévert Mme Allaire 506, rue des Ecoles 76160 - PREAUX Tel : 02 35 59 04 37 076272a@ac-rouen.fr Ecole élémentaire J. Prévert Mme Boinet 506, rue des Ecoles 76160 - PREAUX Tel : 02 35 59 06 11 0760453e@ac-rouen.fr

### Procédure à suivre pour les expositions

#### 1- Réservations

Les réservations sont à faire auprès de Mme DEHORS (cf p. 13) en général en fin d'année scolaire pour l'année suivante. Nous empruntons en général pour des durées de 3 à 6 semaines.

Une fois les dates bloquées, il faut alors faire un courrier à **la mairie à l'intention de plusieurs élus** 

• Sébastien Lamotte, en charge des relations avec la bibliothèque,

pour faire part des dates des expositions et du montant de l'assurance demandée par la Médiathèque pour couvrir le prêt et établir un avenant à notre contrat d'assurance.

Il faut également prévenir **les services techniques,** pour réserver les grilles, les systèmes de fixation pour accrocher les panneaux...

#### 2- Installation et retour

En général, ce sont les bénévoles qui vont chercher les expositions à N.D de Bondeville et qui effectuent le retour à la Médiathèque aux dates et heures indiquées par celle-ci.

Pour quelques expositions « délicates », c'est le personnel de la Médiathèque qui effectue l'installation et le démontage. Il faut alors un bénévole pour assister à l'installation et au démontage de l'exposition.

Quelle que soit la démarche, il faut, pour les animations et expositions, vérifier les listes de livres ou de panneaux empruntés ainsi que leur état à l'arrivée.

### Les Pages Vertes

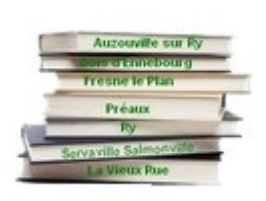

Le réseau "Les pages vertes" regroupe les bibliothèques de Préaux, Auzouville sur Ry, Bois d'Ennebourg, Ry, Servaville-Salmonville, La Vieux Rue et Fresne le Plan.

Auzouville sur Ry <morsard@yahoo.fr>; Bois d'ennebourg <veronique-leclert@wanadoo.fr>; La Vieux Rue <genevieve.vendanger@wanadoo.fr>; <bibliotheque@preaux76.fr>; Ry <mograncher@orange.fr>; Servaville Salmonville <danielepelee@orange.fr> Fresnes le plan: <u>bibliofresne@gmail.com</u>

Il faudrait ajouter les réunions mensuelles inter-biblio avec décisions des spectacles et diverses questions de nos démarches communes.

Le site https://lespagesvertes.fr/ est relié au site Co-Libris.

Le logiciel est payé par la mairie.

Les livres du réseau de bibliothèque sont accessibles à distance par les lecteurs. Un lecteur peut s'enregistrer sur le site pour réserver un livre.

Les adhérents peuvent emprunter des documents ici même mais aussi auprès des 7 bibliothèques du plateau de Martainville avec qui nous avons un partenariat.

Voici les 7 bibliothèques :

- Bibliothèque d'Auzouville/Ry
- Bibliothèque de Bois d'Ennebourg
- Bibliothèque de Fresne Le Plan
- Bibliothèque de la Vieux Rue
- Bibliothèque de Préaux
- Bibliothèque de Ry
- Bibliothèque de Servaville-Salmonville

18/24

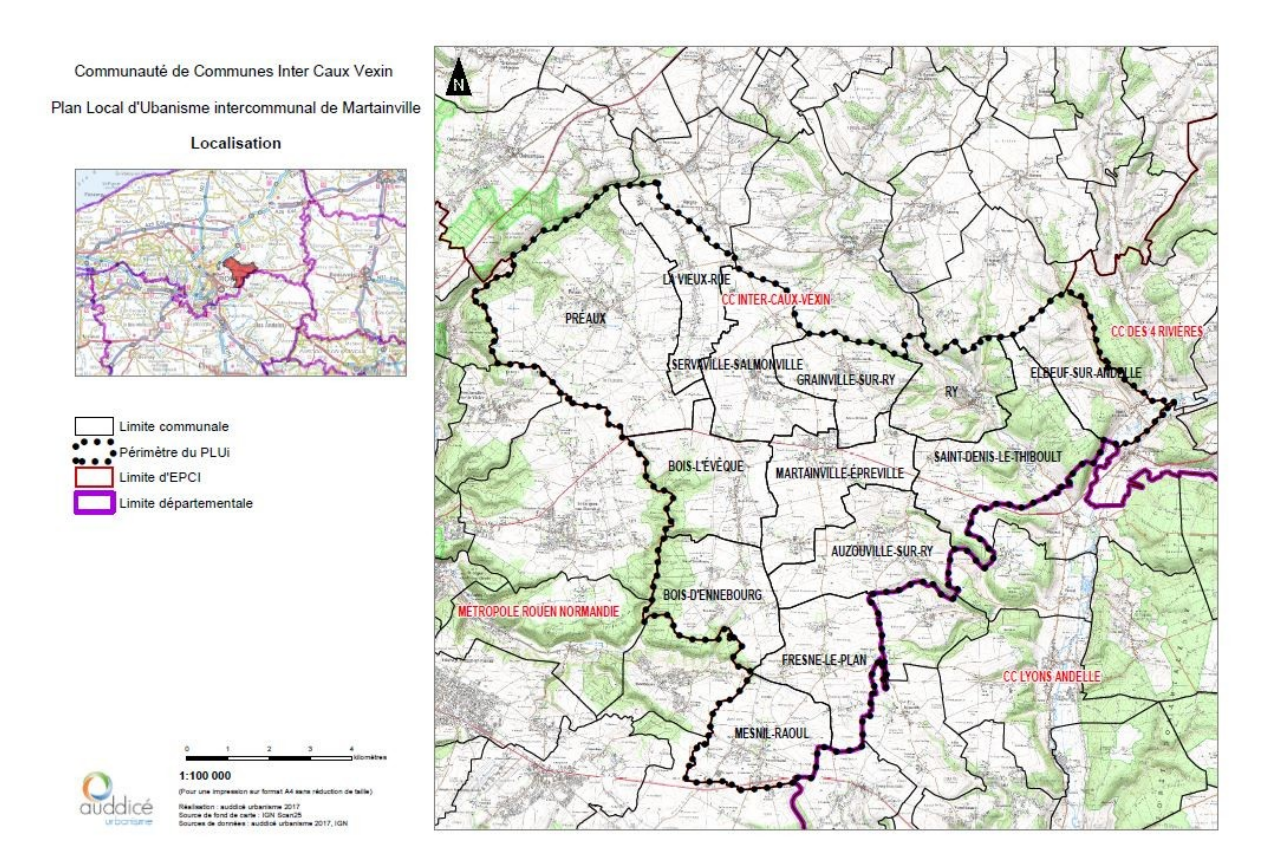

Les réservations peuvent se faire sur place ou par le logiciel Colibris avec accès par le biais d'un code que l'on vous donne à l'adhésion.

C'est avec joie que les bénévoles des bibliothèques respectives vous accueilleront pour vous donner le/ les documents que vous avez réservés, ou bien pour emprunter sur place.

Le logiciel Colibris a été mis en place pour que les lecteurs des 7 bibliothèques puissent rendre leurs livres dans n'importe quelle bibliothèque. Ceci pose le problème de ramener le livre dans sa bibliothèque d'origine. Ce service n'ayant pas été mis en place par les mairies, les lecteurs doivent rendre leur emprunt à la bibliothèque d'origine.

Il faut donc bien faire attention aux rendus des livres.

Ne récupérer que les livres de Préaux.

# La Sofia

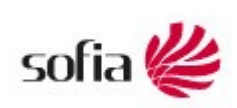

http://www.la-sofiabibliotheque.org

La bibliothèque doit déclarer tous ses achats à la Sofia. C'est l'organisme agréé par le ministère de la Culture pour la gestion collective du droit de prêt en bibliothèque, rémunération qui est répartie à parts égales

entre les auteurs et leurs éditeurs. (La Sacem des livres). Après réception de chaque facture, il faut aller sur le site pour valider et enregistrer sa facture.

Gencod: 3056000381707 Mot de passe: MOSUNE5

# La Librairie Colbert

La bibliothèque de Préaux effectue ses achats deux fois par an à la librairie Colbert à Mont Saint Aignan. Le Compte Client est le numéro 40030. Ce numéro de client est à fournir en cas de commande de livres avant achat auprès de la librairie. La bibliothèque doit demander un bon de commande auprès de la Mairie avec le montant inscrit sur le bon. Les codes pour commander les livres un compte pro sur le site internet https://www.librairiecolbert.com/ sont bibliotheque@preaux76.fr 98256138

### Abonnements

Pour Bayard : Sylvie Houbron Déléguée BAYARD JEUNESSE 9 allée d'Alsace Lorraine 76240 Bonsecours Tel : 06 77 79 27 86

# Eurefilm

Fournisseur pour achats de fournitures de bureau https://www.eurefilm.com/

### Demco Fournisseur pour meubles de collectivité

https://www.demco.fr/

### Maintenance Informatique

→ La Maintenance du logiciel CoLibris est gérée par l'entreprise Logic system.

#### Support Technique

04.90.09.23.35

☑ hotline@logiq-systemes.fr

Le forum CoLibris® : https://forum.colibris-biblio.net

### Cotations et Rangements de livres

La cotation puis le rangement des livres dans les bibliothèques se fait en fonction de la « Marguerite » de DEWEY qui comporte 10 pétales classés de 0 à 9.(cf page...)

Un pétale est réservé à la littérature : le pétale 8 (qui correspond normalement à un bandeau gris), et 9 pétales sont réservés aux documentaires.

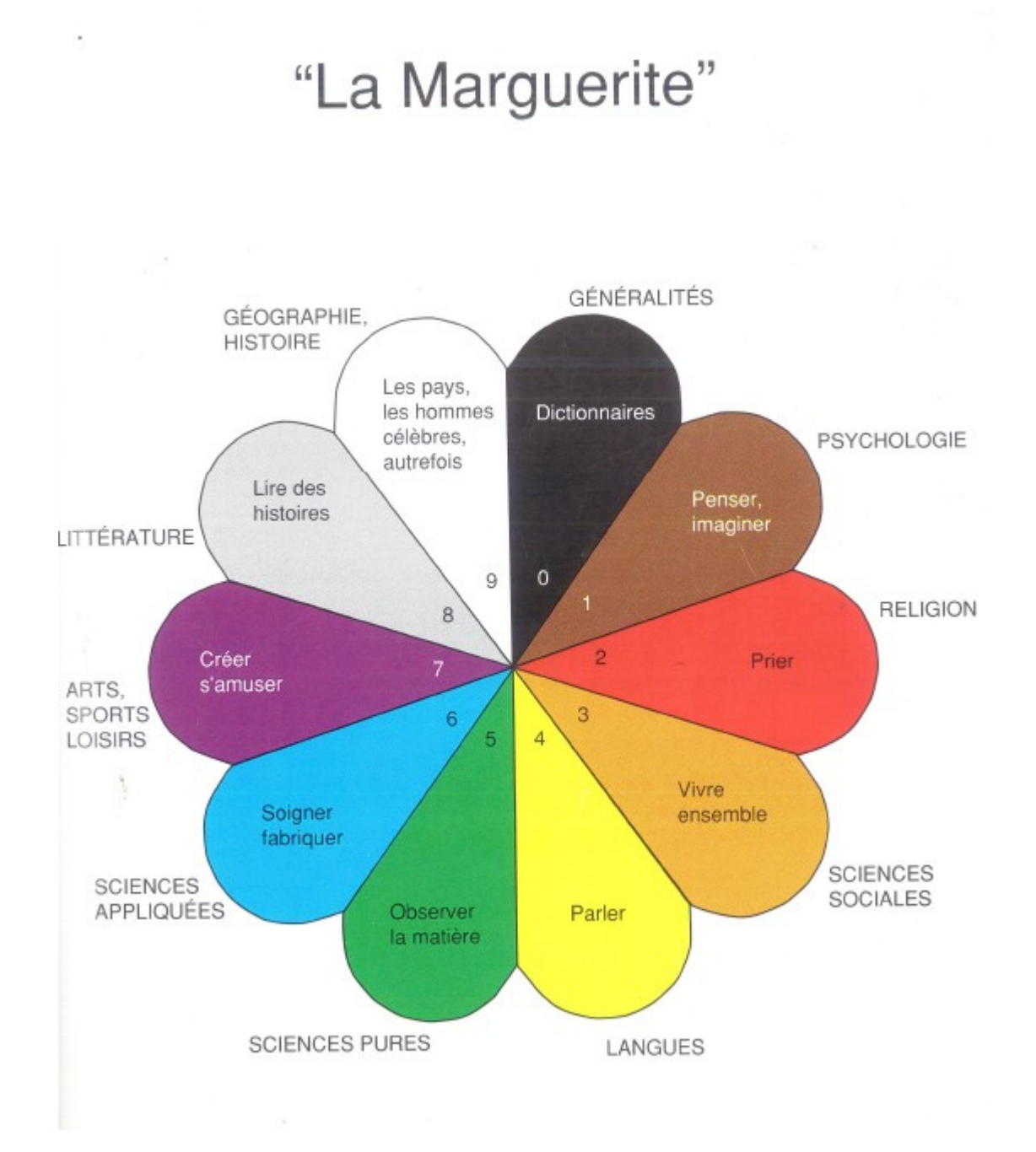

### A- LITTÉRATURE

Les livres se classent selon 3 critères :

- le genre,
- l'ordre alphabétique,
- l'âge pour la littérature jeunesse.
- Pour les adultes

Seuls sont répertoriés les **romans** (R), les **romans policiers** (RP) et les **romans fantastiques ou de science-fiction** (RF ou SF) ainsi que les **bandes dessinée**s (BD). Sont également présents des ouvrages « Large vision ».

• Pour les enfants

Le répertoire est nettement plus étendu :

<u>Le genre</u>

Albums, (JA) et parfois Livres-jeu (JLJ) Contes, (JC) Bandes dessinées (et mangas), (JBD) Romans, (JR) Romans policiers, (JRP) Science-fiction (ou fantastique pour la Médiathèque), (JSF) Poésie, (JP) et Théâtre (JT).

<u>L'âge</u> Gommette bleue : 0 à 3ans, Gommette verte : 4 à 8 ans, Gommette jaune : 9 à 12 ans, Gommette rouge : ados

#### L'ordre alphabétique

D'après les trois premières lettres du nom de l'auteur. Ceci vaut pour tous les livres. Pour les bandes dessinées c'est le nom du scénariste qui est à prendre en compte.

#### Les cotes sont toujours en majuscules d'imprimerie.

#### **B- LES DOCUMENTAIRES**

Pour les documentaires, 2 critères sont pris en compte :

#### La classe :

- 0 Généralités (bandeau noir)
- 1- Philosophie (bandeau marron)
- 2- Religion (bandeau rouge)
- 3- Éducation civique (bandeau orange)
- 4- Langage (bandeau jaune)
- 5- Sciences naturelles (Nature)(bandeau vert)
- 6: Sciences appliquées (Soigner / fabriquer)(bandeau bleu)
- 7 Créer, s'amuser (Arts / Jeux / Sports) (bandeau violet)
- 9 : Histoire Géo (bandeau jaune).

<u> Attention :</u>

<u>Ne pas confondre les gommettes vertes, jaunes ,bleues et rouges utilisées pour l'âge des enfants et placées en général juste au-dessus de la cote et les gommettes de couleur utilisées pour indiquer la classe des documentaires et placées en général en haut du dos des ouvrages.</u>

Toutes les cotes des documentaires comportent de 1 à 4 chiffres (La médiathèque pousse plus loin la cotation).

Plus la cote est courte, plus le sujet est vaste. Au contraire, plus la cote a de chiffres, plus le sujet est précis

Exemples : 5 : recherche scientifique 59 : la faune 598 : les oiseaux 599 : les mammifères 599.5 : les cétacés 599.6 : l'éléphant 599.8 : le chimpanzé

Pour établir les cotes on peut utiliser l'ouvrage de référence à la bibliothèque : Guide de la classification DEWEY, d'Anne Béthery aux éditions du cercle de la librairie.

On classe par ordre croissant des cotes.

L' ordre alphabétique (comme en littérature)

#### - Mise en route

L'étiqueteuse peut fonctionner sur batterie, mais il vaut mieux la brancher sur le secteur.

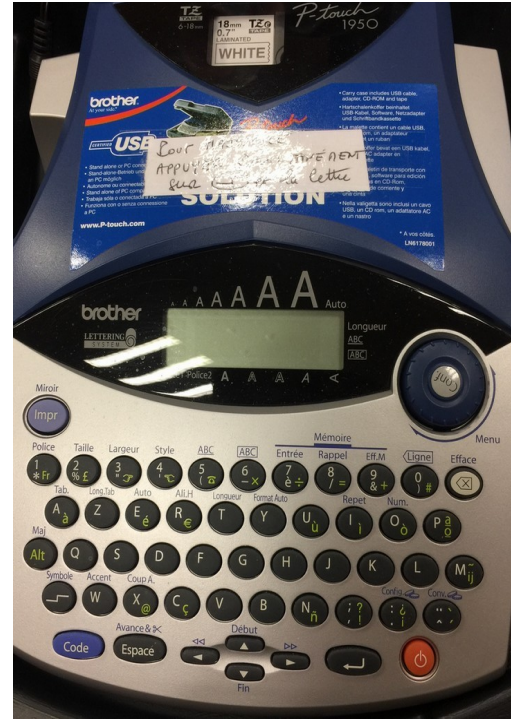

#### <u>Démarrage</u> Appuyer sur le bouton rouge à droite du clavier.

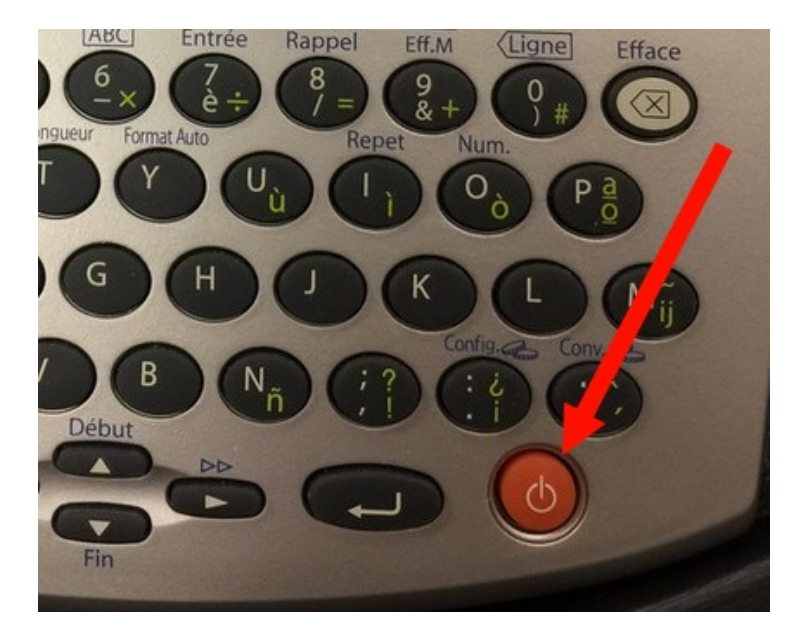

#### Pour obtenir des lettres

En principe s'affiche MAJ au dessus de police 1. S'affiche également un 1 au bout de la première ligne.

Si on veut une deuxième ligne, il faut appuyer sur la flèche et renseigner alors la 2ème ligne.

Si on écrit sur une seule ligne la taille des lettres sera double.

On peut ensuite imprimer. L'étiquette sort à la bonne dimension pour la cote des livres.

Pour obtenir des chiffres (nécessaires pour les documentaires) :

Pour effacer, appuyer à droite sur efface.

#### <u>Arrêt</u>

Appuyer sur le bouton rouge.

3. <u>Changement de cassette</u>

Ouvrir le capot bleu ; Soulever la cassette usagée et la remplacer.

<u>Référence de la cassette :</u> TZ Tape White - 18 mm